## COMO FAZER A ATUALIZAÇÃO DE BENEFICIÁRIO

- 1. Acesse ao site www.wegprev.com
- 2. Clique na

ÁREA DO PARTICIPANTE

- 3. Entre com seu CPF e Senha
- 4. Clique em Cadastro
- 5. Na sequência pressione Beneficiário
- 6. Escolha um dos ícones desejados

| <b>WEG</b> pre/        |                                                                                                    |                  |                            |                          |  |  |  |  |
|------------------------|----------------------------------------------------------------------------------------------------|------------------|----------------------------|--------------------------|--|--|--|--|
| CallCenter             |                                                                                                    |                  |                            |                          |  |  |  |  |
| 😤 Home                 | Área do Participante > Beneficiário                                                                  |                  |                            | Escolha um dos           |  |  |  |  |
| E Cadastro             | Clique em Cadastro                                                                                   | <b>)</b>         |                            | ícones abaixo            |  |  |  |  |
| Dados Pessoais         | Atenção! O % destinado ao Beneficiário total está somando 0%, faltando 100% ser distribuído.         |                  |                            |                          |  |  |  |  |
| Beneficiário           | Clique em Benefici                                                                                   | ário             |                            |                          |  |  |  |  |
| Conta de acesso        |                                                                                                    |                  | JUAU XXXXXX XXXXXXXXX      |                          |  |  |  |  |
| Plano e Emprego        | 000.000.000-00                                                                                       |                  | MARIA XXXXXX XXXXXXXXXX    |                          |  |  |  |  |
| 🖬 Minha Contribuição   | 000.000.000-00                                                                                       |                  | FERNANDO XXXXXX XXXXXXXXX  |                          |  |  |  |  |
| \$ Saldo               |                                                                                                    |                  |                            | + Adicionar Beneficiário |  |  |  |  |
| % Rentabilidade        |                                                                                                    |                  |                            |                          |  |  |  |  |
| 🗠 Simulação            |                                                                                                    |                  |                            |                          |  |  |  |  |
| 💼 Empréstimo 👻         |                                                                                                    |                  |                            |                          |  |  |  |  |
| 🕼 Campanhas 🗸 👻        | WEG Previdência / 79.378.063/0001-3<br>Av. Prefeito Waldemar Grubba 3000 – 1                         | i6<br>Vila Lalau |                            |                          |  |  |  |  |
| Simulador de           | CEP: 89256-900                                                                                       |                  |                            |                          |  |  |  |  |
| 0                      | <b><u>CONSULTAR</u></b> : Neste ícone você visualizará as informações do Beneficiário já cadastrado. |                  |                            |                          |  |  |  |  |
| Ø                      | EDITAR: Neste ícone você indicará o percentual (%) para o Beneficiário já cadastrado.                |                  |                            |                          |  |  |  |  |
|                        | EXCLUIR: Neste ícone você excluirá o Beneficiário. (Obrigatório ter no mínimo um Beneficiário).      |                  |                            |                          |  |  |  |  |
| Adicionar Beneficiário | ar Beneficiário ADICIONAR: Neste ícone você incluirá um novo Beneficiário.                           |                  |                            |                          |  |  |  |  |
|                        | Preencha os campos aba                                                                               | ixo e clique     | em <u>SALVAR</u> .         |                          |  |  |  |  |
| PF*⑦                   |                                                                                                    | Nome* ⑦          |                            | Data Nascimento*⑦        |  |  |  |  |
|                        |                                                                                                    |                  |                            |                          |  |  |  |  |
| arentesco*⑦            |                                                                                                    | Sexo*⑦           | Tel. Celular ⑦             | E-Mail                   |  |  |  |  |
|                        | *                                                                                                    |                  |                            |                          |  |  |  |  |
| destinado ao Benefici  | ário*⑦                                                                                               |                  |                            |                          |  |  |  |  |
|                        |                                                                                                    |                  | -L. Adioionos Donofisiósio |                          |  |  |  |  |

## **ORIENTAÇÕES IMPORTANTES:**

1) Antes de iniciar a atualização tenha anotado os seguintes dados obrigatórios dos Beneficiários (CPF, Nome completo, Data Nascimento e o % destinado a cada um).

2) Para inclusão de novos beneficiários, primeiramente abra uma "janela de preenchimento" para cada novo beneficiário clicando em + Adicionar Beneficiário e somente depois cadastre as informações.

3) Preencha o nome completo dos Beneficiários sem a utilização de acentuação e abreviações. A informação deve ser igual ao nome registrado nos documentos oficiais do Beneficiário.

4) Após o preenchimento das informações, certifique-se que todos os dados obrigatórios estejam preenchidos e que a soma do % destinado a cada um totalize 100%.

5) Clique no botão "Salvar" somente após finalizado o preenchimento e a conferência.

6) Certifique-se que você tenha recebido um e-mail confirmando a atualização. Caso contrário acesse novamente a tela "Beneficiário" e verifique se as informações foram gravadas.

**ATENÇÃO:** A atualização dos Beneficiários pode ser realizada a qualquer momento e não há limite de modificações, mas de acordo com o Regulamento do Plano será considerada (para fins de recebimento do Pecúlio por Morte e do Saldo Acumulado) a última atualização realizada a mais de 30 dias (em relação a data do falecimento do Participante).

Exemplo de preenchimento do percentual (%) destinado a cada Beneficiário:

| Exemplos | Beneficiário 1 | Beneficiário 2 | Beneficiário 3 | Total |
|----------|----------------|----------------|----------------|-------|
| 1        | 50%            | 25%            | 25%            | 100%  |
| 2        | 80%            | 10%            | 10%            | 100%  |